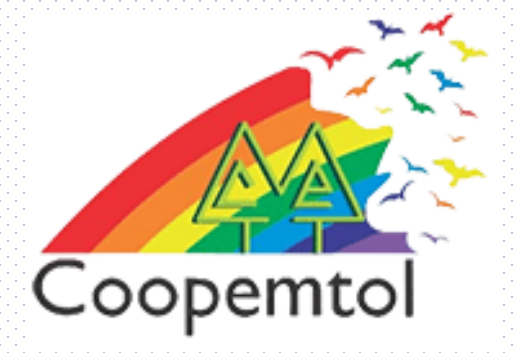

# ¿Cómo realizar un retiro sin tarjeta usando la nueva App **Coopcentral**?

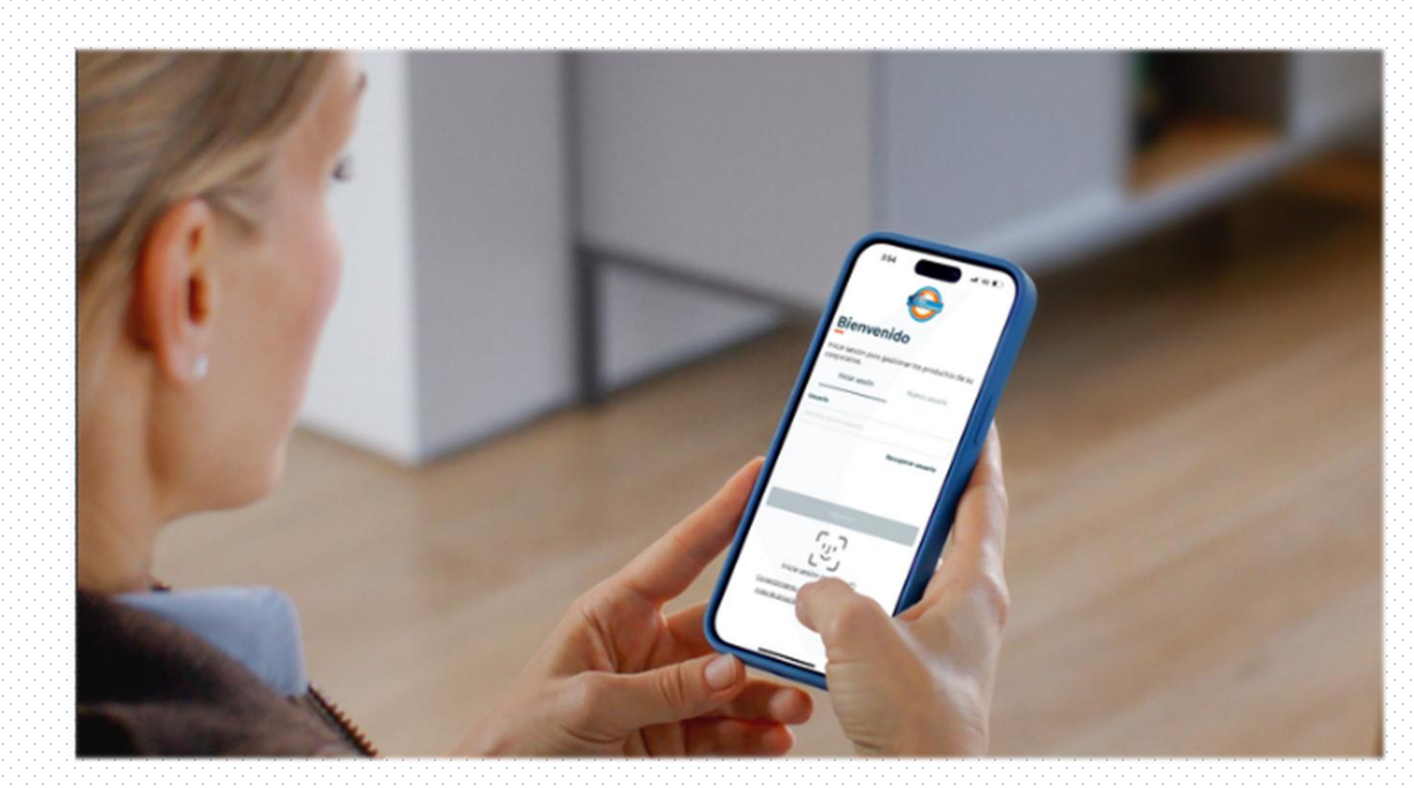

### 1. Debes ingresar a la App de Coopcentral con tu usuario y contraseña

### 2. Busca la opción Retiros sin tarjeta y pulsa el icono

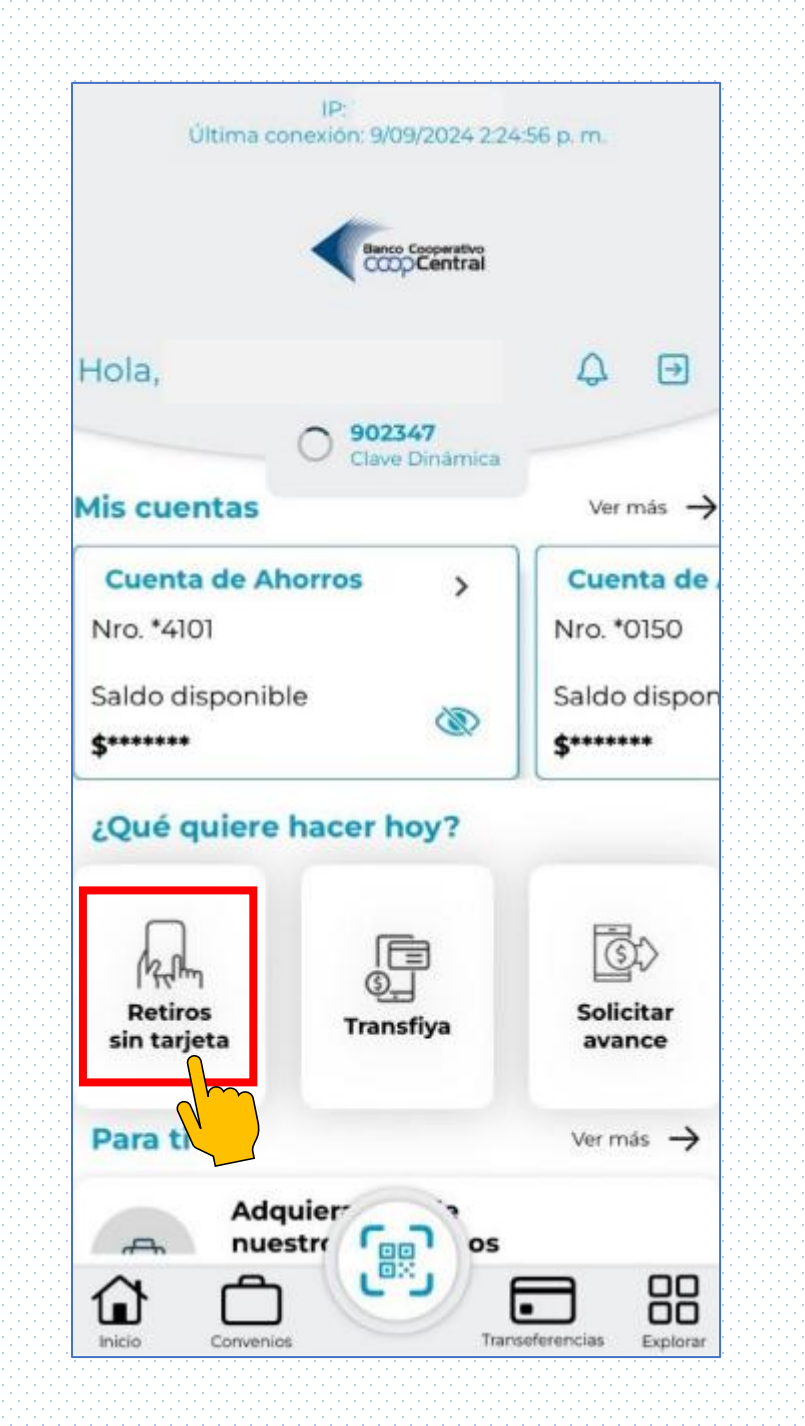

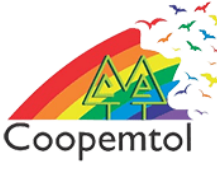

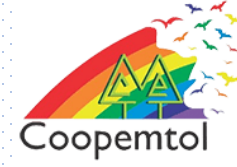

### I. Seleccionar la red por la cual se realiza el retiro II. Seleccionar la cuenta desde la cual se va a realizar el retiro

3.

- III. Seleccionar el valor a retirar
- IV. Seleccionar la opción continuar

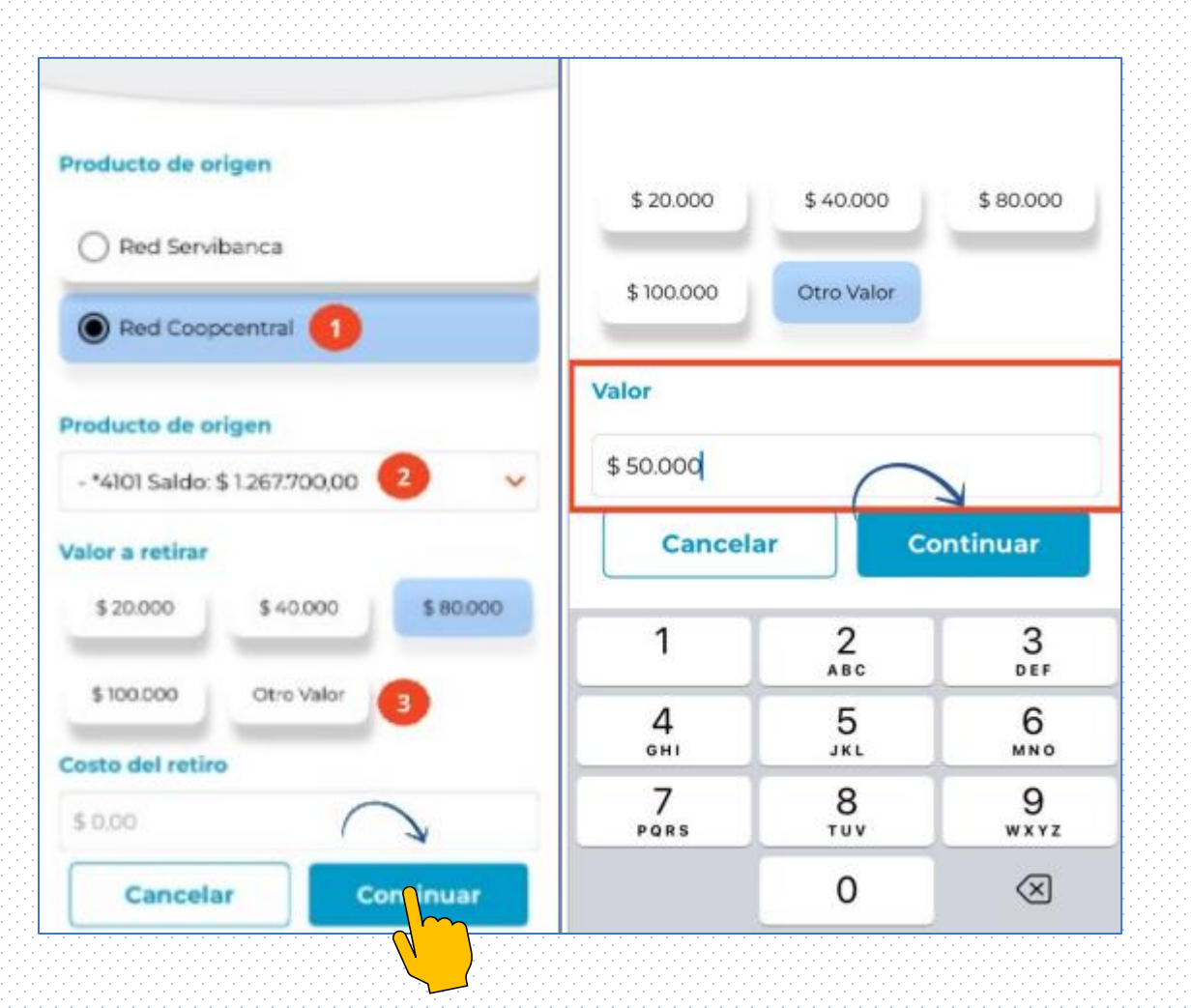

#### 4.Luego se generará una clave dinámica, la cual debes ingresar en los cajeros Servibanca donde vas a realizar el retiro.

**RECUERDA:** 

La clave dinámica tiene una duración de cinco (5) minutos para ser utilizada en el cajero automático

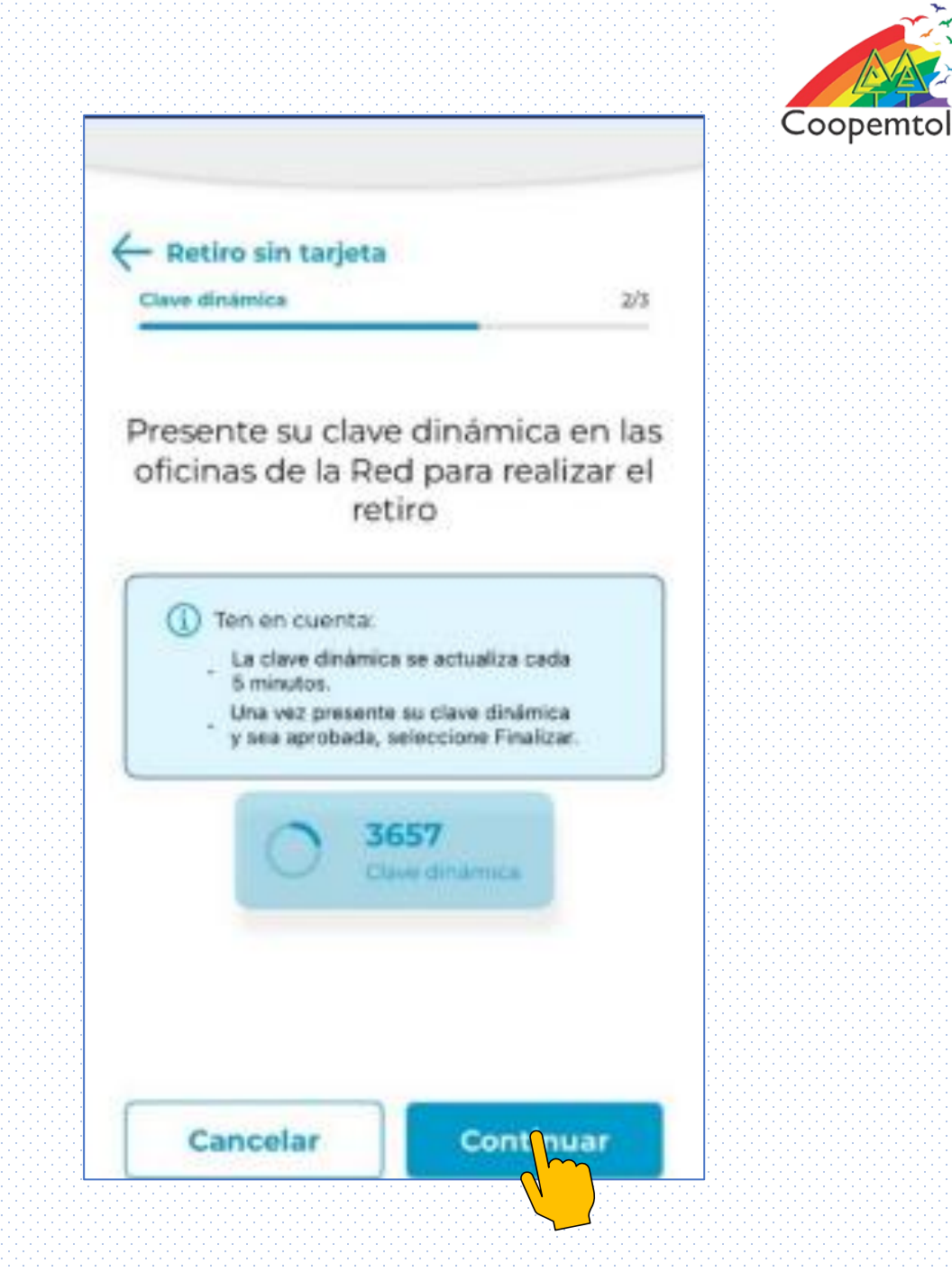

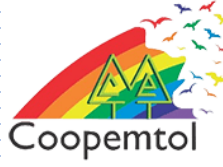

#### 5. En el cajero Servibanca, debes seleccionar la opción Transacciones sin tarjeta y luego red Coopcentral

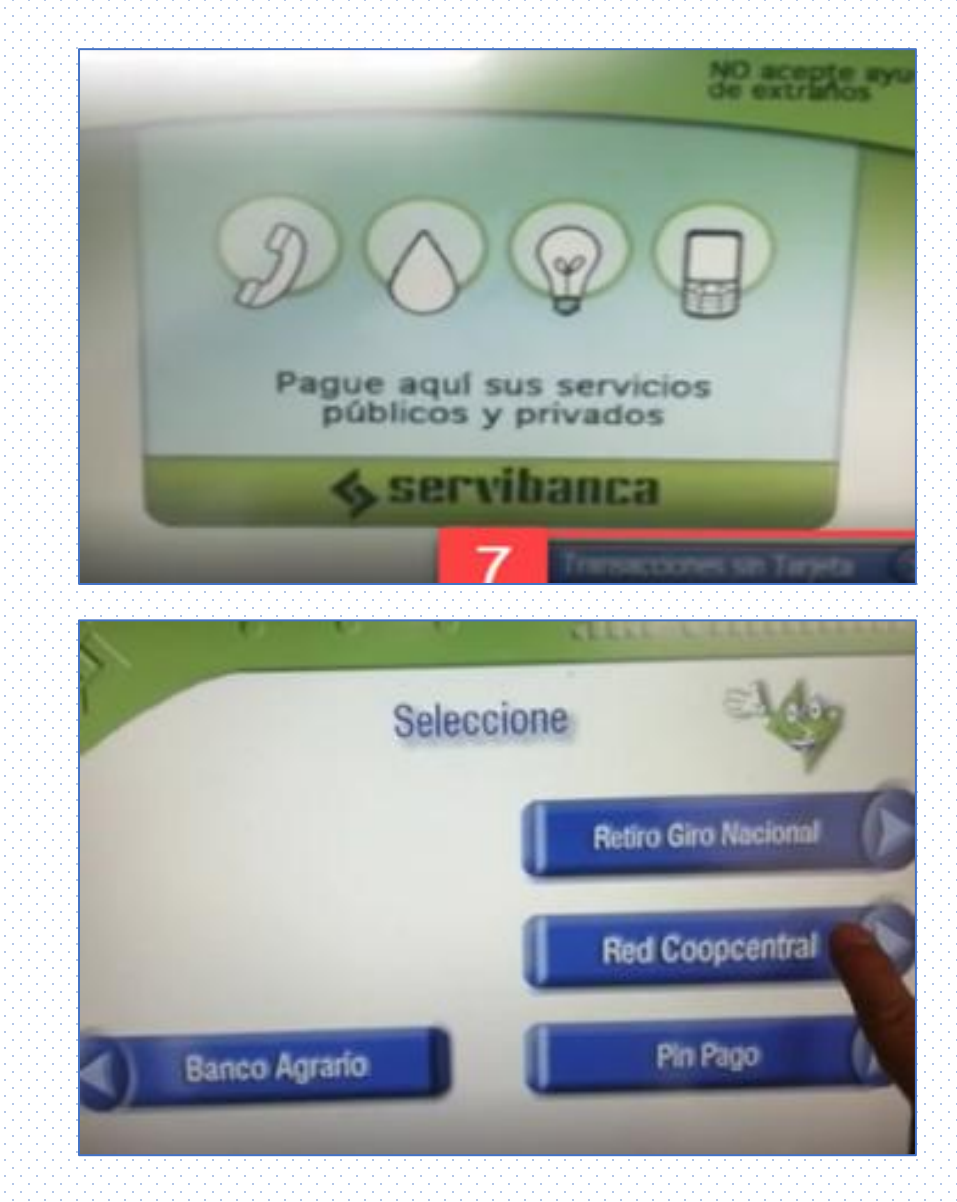

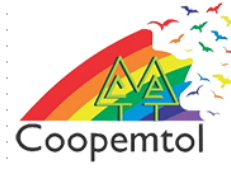

#### 6. Se realizará la validación de la clave dinámica y debes digitar el valor que deseas retirar y ¡LISTO!

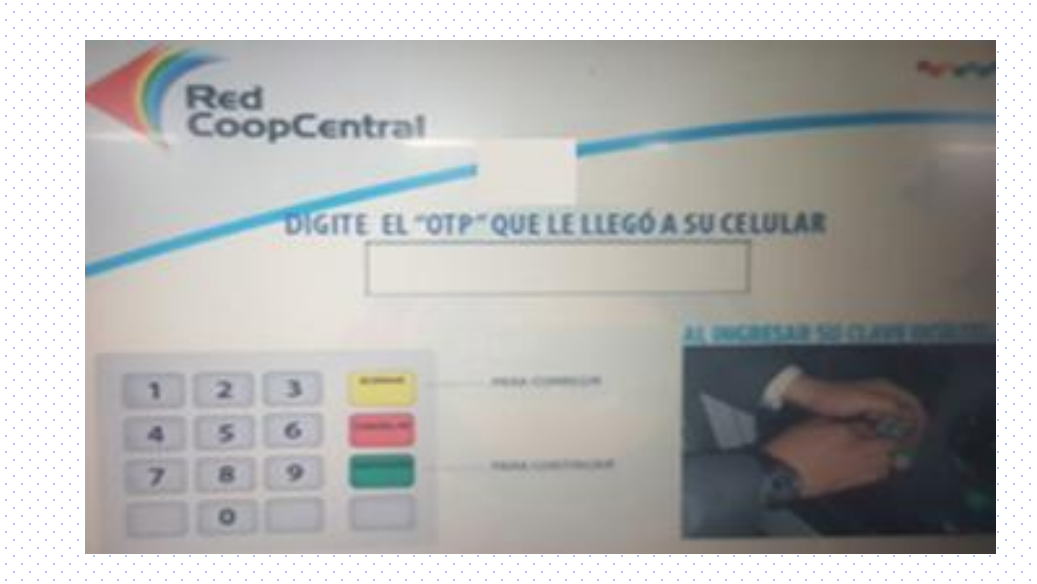

**NOTA**: El valor del retiro debe ser igual al valor que colocaste en la APP de COOPCENTRAL

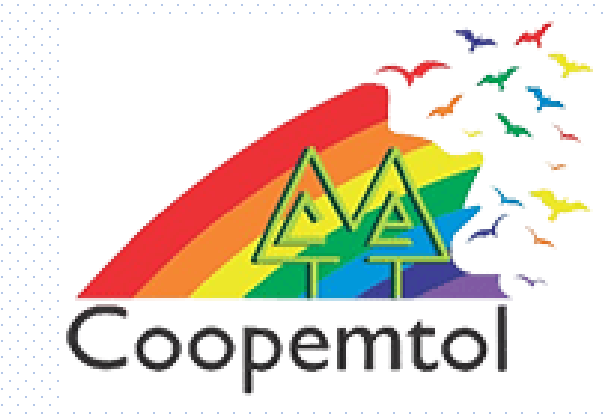

## Si te genera algún error al ingresar a la aplicación, por favor escribe al WhatsApp General: 3175731324 opción 4, para actualizar tus datos.